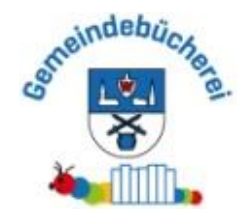

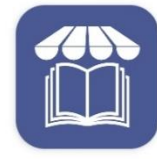

bibkat - Ihre Bibliothek immer und überall dabei IBTC - Markus Gerards

# bibkat – App

installieren

Nach Bibliothek suchen

Wallmerod eingeben

Semeindebücherei Wallmerod anklicken

# Login zum Leserkonto:

- Lesernummer steht auf dem Büchereiausweis
- -> **Passwort**: Geburtsdatum des Lesers alle Ziffern und Punkte,

z.B. 01.01.2010

Das Passwort kann unter *Einstellungen* geändert werden.

Parallel dazu ist eine

# Internetrecherche über **BVS – eOpac**

# Onlinekatalog - Gemeindebücherei Wallmerod

möglich.

### **Kurzanleitung Bibkat-App**

#### Suche von Büchern:

- Klicke auf Stöbern

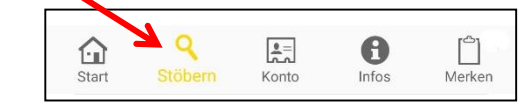

- Gib einen Suchbegriff (Teil eines Titels, Genre, Autor, ...) ein und klicke auf SUCHEN

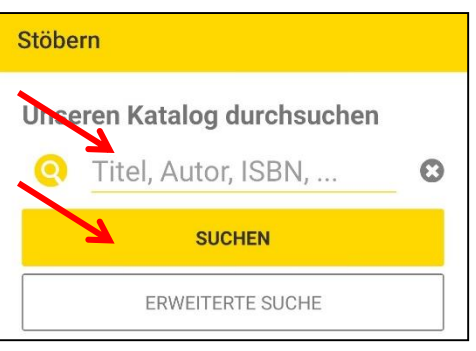

- durch die erweiterte Suche kann die Suche eingeschränkt werden, z.B. nach Alter: durch die *Notation*:
  - 1. = Bücher für Kinder von 0-5 Jahren
  - 4.1 = Bücher für Kinder von 6-8 Jahren
  - 5.1 = Bücher für Kinder von 9-12 Jahren
  - 5.2 = Bücher ab 13 Jahren, All-Age-Bücher
  - SL = Schöne Literatur (= Bücher für Erwachsene)

#### Bedeutung der Ergebnisse:

- es gibt folgende Farbmarkierungen:
  - o grün: das Buch ist aktuell in der Bücherei, bereit zur Ausleihe
  - o gelb: das Buch wurde bereits für einen anderen Leser vorgemerkt
  - rot: das Buch ist aktuell ausgeliehen, voraussichtliches Rückgabedatum wird angezeigt, wenn man auf das Buch klickt
  - rot und gelb: das Buch ist aktuell ausgeliehen UND bereits vorgemerkt
  - alle Suchergebnisse kann man für weitere Infos zum Buch anklicken:
    - o Inhaltsangabe
    - meist Hinweis, ob es zu einer Serie gehört (auf Seriennamen klicken für zugehörige Bücher)
    - o Hinweis, falls man das Buch bereits ausgeliehen hatte
    - Buch vormerken oder auf den Merkzettel setzen
    - o voraussichtliches Rückgabedatum, falls es aktuell ausgeliehen ist

#### **Buch vormerken:**

- Buch anklicken
- auf "VORMERKEN" klicken -
- Buch wird während der nächsten Öffnungszeit der Bücherei vorgemerkt (in der App erscheint ein Hinweis dazu)
- sobald die Vormerkung durchgeführt wurde, erhält man eine Push-Nachricht darüber, falls man dies in den Einstellungen zugelassen hat (Konto -> autom. Benachrichtigungen -> Push-Empfang und Push-Benachrichtigung einschalten):

bibkat • Jetzt

**bibkat - Nachricht aus Ihrer Bibliothek** Ihre Vormerkung wurde durchgeführt

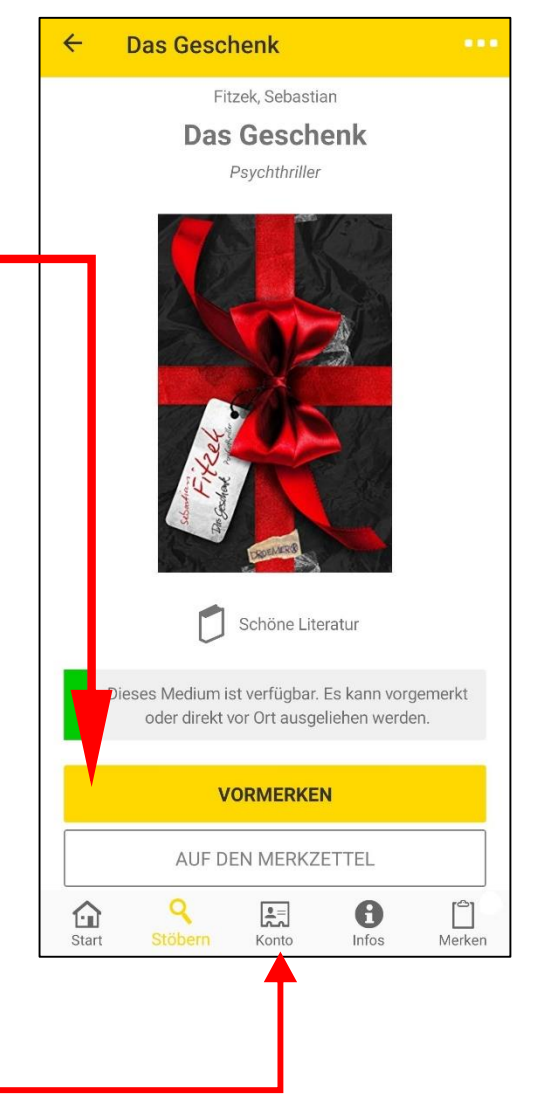

#### Entliehene und vorgemerkte Bücher einsehen

- "Konto" anklicken
  - o entliehene Medien
    - Übersicht über alle aktuell ausgeliehenen Bücher inklusive Rückgabedatum
    - Bücher können angeklickt und verlängert werden (Klick auf "Verlängern")
      <u>Achtung:</u> Verlängerung erst kurz vor Ablaufdatum möglich; Verlängerung wird erst bei der nächsten Öffnungszeit der Bücherei durchgeführt
  - o vorgemerkte Medien
    - Übersicht über die vorgemerkten Bücher
    - Bücher können angeklickt werden, voraussichtliches Rückgabedatum wird angezeigt und ob man der nächste Leser ist, der es bekommt
    - hier kann die <u>Vormerkung</u> auch <u>entfernt</u> werden

#### Achtung!

Alle von Ihnen vorgenommenen Änderungen über die App werden erst bei der nächsten Öffnung der Bücherei synchronisiert.

Eine detaillierte Anleitung finden Sie auf unserer "Homepage"!